# คู่มือแนะนำการบันทึกค่าลดหย่อน ThaiESG

# <u>ขั้นตอนการบันทึกหักลดหย่อนกองทุน ThaiESG</u>

 บันทึกข้อมูลในประวัติพนักงาน โดยไปที่ หน้าจอ การตั้งค่า -> เลือกเมนูย่อย ระบบเงินเดือน -> เลือกแผนกที่ต้องการ ดับเบิ้ล คลิกชื่อพนักงาน หรือ คลิกขวา เลือก แก้ไขรายการ

| 🙈 ตั้งค่าระบบเจิ | แเดือน        |                       |               |         |          |                      |   |              |                      |                |       |             |                  |         |          |                      |            |           |                     |                      |
|------------------|---------------|-----------------------|---------------|---------|----------|----------------------|---|--------------|----------------------|----------------|-------|-------------|------------------|---------|----------|----------------------|------------|-----------|---------------------|----------------------|
| แฟ้ม นำเข้า รู   | ายงาน         | หน้าต่าง วิธีใช้      |               |         |          |                      |   |              |                      |                |       |             |                  |         |          |                      |            |           |                     |                      |
| เครื่องคิดเดข    | [ 🕅<br>ปฏิทิน | <u>(</u><br>ເพิ່มເติม | (2)<br>แก้ไข  | 0<br>ел |          | <br>พื่นฟู           |   | ,0<br>ต้นหา  | <i>3</i> )<br>สอบถาม | 49<br>แจ้งข่าว |       | 🥝<br>รธีใบ้ | (0)<br>ก่อไป     |         |          |                      |            |           |                     |                      |
| การตั้งค่า       | •             | ตั้งค่าระบบเงิเ       | แด้อน         |         |          |                      |   |              |                      |                |       |             |                  |         |          |                      |            |           |                     |                      |
|                  |               | √ —≝ แผนก             |               |         | รหัสพ    | ชื่อพนักงาน          |   | นามสกุล      | ชื่อภ                | าษาอื่น        |       | เลขที่      | สาบา             | แผนก    | ตารางท่า | ต่าแหน่ง             | สายอนุมัติ | บันทึกแทน | หน่วยงาน            | ไซด์งาน              |
| งานเงินเดือน     |               | 2 001_HR              | M Support HRM |         | S 550    | ณัฐชยา               | 0 | เก้ไขรายก    | ns(R)                |                | 1     | 4141        | ส่านักงา         | Support | ไม่กำหนด | HRM Su               | ไม่ได้ใช้  | บันทึกผ่  | ภาคเหนือ            | มาบดาพุด             |
| งานบันทึกเวล     |               |                       |               |         | \$ 550   | ชนินทร์              |   | สมรายการเ    | (5)                  |                |       |             | ปลบุรี           | Support | ไม่กำหนด | ไม่ระบุด             | hrmtest    | บันทึกผ่  | ภาคเหนือ            | มาบตาพุด             |
|                  |               |                       |               |         | 6 56019  | ขเมขนก<br>ความต์สีบี | 0 | ส่งแผนด(     | T)                   |                | с В., | 0001        | สานกงา<br>ของเรื | Support | 08.00-1  | พนกงาน<br>ผู้ช่วยหัว | Report     | บันทึกผ่  | ภาคเหนอ<br>ดาคเหนือ | มาบตาพุด<br>มาบตาพุด |
| งานผ่านเวป       |               |                       |               |         | \$ 56025 | นิภาวรรณ             |   |              |                      |                | mjit  | 56025       | ส่านักงา         | Support | 08.00-1  | ผู้ช่วยหัว           | Human      | 001       | ภาคเหนือ            | มาบตาพุด             |
|                  |               |                       |               |         | § 57026  | กนกวรรณ              |   | พมพนกงา      | าน(U)                |                | 1     | 57026       | ส่านักงา         | Support | 08.00-1  | พนักงาน              | Support    | 001       | ภาคเหนือ            | มาบตาพุด             |
| <b>1</b>         |               |                       |               |         | § 58019  | ปัยณรงค์             |   | พิ่มเติมอื่น | η(V)                 |                | ga    | 58019       | ส่านักงา         | Support | 08.00-1  | พนักงาน              | HRM        | 001       | ภาคเหนือ            | มาบตาพุด             |
|                  |               |                       |               |         | \$ 60010 | สุกัญญา              | 1 | พิมซ์อมูลเ   | หมือนๆกัน(W)         |                |       | 60010       | ส่านักงา         | Support | 08.00-1  | พนักงาน              | รายเดือน   | บันทึกผ่  | ภาคเหนือ            | สำนักงาน             |
| 10000000         |               |                       |               |         |          |                      |   | เลือกทุกราย  | ยการ(X)              |                |       |             |                  |         |          |                      |            |           |                     |                      |
| _                |               |                       |               |         |          |                      | 1 | สำเนารายก    | nns(Y)               |                |       |             |                  |         |          |                      |            |           |                     |                      |
|                  |               |                       |               |         |          |                      | 8 | ตั้งค่าความ  | สำคัญของข้อมู        | ja(Z)          |       |             |                  |         |          |                      |            |           |                     |                      |
| ระบบบันทึก       |               |                       |               |         |          |                      |   |              |                      |                |       |             |                  |         |          |                      |            |           |                     |                      |
|                  |               |                       |               |         |          |                      |   |              |                      |                |       |             |                  |         |          |                      |            |           |                     |                      |
| ~                |               |                       |               |         |          |                      |   |              |                      |                |       |             |                  |         |          |                      |            |           |                     |                      |
| <b>25</b>        |               |                       |               |         |          |                      |   |              |                      |                |       |             |                  |         |          |                      |            |           |                     |                      |
| ระบบข้อมูด       |               |                       |               |         |          |                      |   |              |                      |                |       |             |                  |         |          |                      |            |           |                     |                      |
| ผ่านเวป          |               |                       |               |         |          |                      |   |              |                      |                |       |             |                  |         |          |                      |            |           |                     |                      |

เลือก แถบภาษีเงินได้ -> เลือกแถบย่อย หักลดหย่อน -> ระบุ ยอดเงินกองทุนในช่อง อื่นๆ

| เม แก้ไข หนาตาง วิธีไข้                                             | 2 🖬 🖸                                                    |                                                                                                |               |                                                                     |                                                                                           |                                 |                           |                                              |               |                 |
|---------------------------------------------------------------------|----------------------------------------------------------|------------------------------------------------------------------------------------------------|---------------|---------------------------------------------------------------------|-------------------------------------------------------------------------------------------|---------------------------------|---------------------------|----------------------------------------------|---------------|-----------------|
| ฟัมพนักงาน                                                          | การศึกษา 1                                               | ใกอบ <mark>รมพิเศษ</mark>                                                                      |               | กรถพิเศษ                                                            | ประวัติการทำงาน                                                                           | ปรับเงินเล                      | คือน/ต่าแหน่ง             | ผลงานพิเศษ                                   | ความผิดและโทษ | อื่นๆ เอกสารอื่ |
| ≌ 0000001 สำนักงานไหญ่<br>≌ 101 สำนักงานใหญ่<br>√—≡ 001 HRM Support | ชื่อ-สกุล เว็บเรื่<br>วิธีค่านวณ หักลด                   | 10น การเง<br>หย่อน                                                                             | นได้ ประกั    | แล้งคม   กอง                                                        | งทุนสำรองฯ เงินด้าประดับ-ภู-ผอน บุคคลด้าประดับ เมื่อขอัน สิทธิการลา ต่างชาติ ดูสนรส แห้นะ |                                 |                           |                                              |               |                 |
| 550190 - ณัฐช<br>56010 - ชไมชา                                      | พักลดหย่อนคู่สม                                          | nna 🗌                                                                                          |               | อุปการะเลี้ยงดูมิดามารดาผู้มีเงินได้<br>มิดา                        |                                                                                           |                                 | อุปการะเ<br>บิดา          | อุปการะเลี้ยงดูบิดามารดาคู่สมรส<br>บิดา      |               |                 |
| <ul> <li>ฐ 56025 - มีกาวร</li> <li>ฐ 57026 - กมกวร</li> </ul>       | สภาพสมรสที่ต้องการแสดงในแบบ ภ.ง.ต.91<br>• 1.ในมีดูสมรส   |                                                                                                |               | มารดา  <br>เป็ยประกันสุขภาพมิดามารดาผู้มีเงินได้<br>มิดา  <br>มารดา |                                                                                           |                                 | มารดา                     | มารดา 🗍<br>เบี้ยประกันสุขภาพบิดามารดาลู่สมรส |               |                 |
| ฐ 58019 - ชยณระ<br>ฐ 60010 - สุกัญฤ                                 |                                                          |                                                                                                |               |                                                                     |                                                                                           |                                 | เบื้อประก                 |                                              |               |                 |
| I                                                                   | 3.คู่สมรสแยกค่านวณฯ                                      |                                                                                                | ปิดา<br>มารด: |                                                                     |                                                                                           |                                 | มิคา 🗌<br>มารคา 🗍         |                                              |               |                 |
|                                                                     | ⊖ 4.คู่สมรสไม่มี                                         | สมรสไม่มีเงินได้                                                                               |               |                                                                     | รวมเบี้ยประกันสุขภาพ 0.00                                                                 | ) รวมเบื่                       | ยประกันสุขภาพ             | 0.00                                         |               |                 |
|                                                                     | <ul> <li>5.ดูสมรสมิเงา</li> <li>6.ด่สมรสมิเงา</li> </ul> | <ul> <li>๖.ดูสมรสมิเงินไดแตสมรสระหว่างปี</li> <li>๑.ด่สมรสมีเงินได้แต่หย่างะหว่างปี</li> </ul> |               |                                                                     | เฉพาะกรณีโสดหรือแยกยิ่น                                                                   |                                 |                           |                                              |               |                 |
|                                                                     | 07.คู่สมรสมีเล                                           | งินได้แต่ตายระหว่างปี                                                                          |               | ผู้มี<br>เนี้ยประกับชีวิตผู้มีเงินได่                               |                                                                                           | ผู้มีเงินได้<br>0.00            | มได้ คู่สมรส<br>0.00 0.00 |                                              |               |                 |
|                                                                     | ด่าฝากครรภ์หรือ                                          | ต่าฝากครรภ์หรือค่าคลอคบุตรในปี                                                                 |               |                                                                     | เบี้ยประกันชีริดแบบนำนาญ<br>ดอกเบี้ยเงินกู้เพื่อที่อยู่อาศัย                              |                                 |                           | 0.00                                         | 0.00          |                 |
|                                                                     | ปีก่อน                                                   | 0.00                                                                                           |               | 0.00                                                                |                                                                                           |                                 |                           | 0.00                                         |               |                 |
|                                                                     | ນີ້ນີ້ຈຈຸນັ່ນ                                            |                                                                                                | 0.00          |                                                                     | รายการคดหย่อน                                                                             | และยกเว้นหลั                    | ้งจากหักค่าใช้จำ          | u                                            |               |                 |
|                                                                     | จำนวบบุตรลดห                                             | หย่อนแต่ละอัตรา                                                                                |               |                                                                     | อุปการะเลี้ยงดูคนพิการ<br>ก่อสื่อแต่อยองแนวในอองแนรรณเรื่องจระ อี้ยงศีษ                   |                                 |                           |                                              | 0.0           | 0               |
|                                                                     | 15,000                                                   | 30,000                                                                                         | 30,000        | 60,000                                                              | คาซ่อหน่วยลงทุ่นในกองทุ่นรวมเพื่อการเลี้ยงมีพ<br>ค่าซื้อหน่วยลงทุ่นในกองทุนรวมหุ้นระยะยาว |                                 | אינר                      | 0.0                                          | 0.00          |                 |
|                                                                     |                                                          |                                                                                                |               |                                                                     | เงินได้ที่จ่ายต่                                                                          | iอปีเพื่ออสังห <sup>-</sup>     | าริมหรัพย์                |                                              | 0.0           | 0               |
|                                                                     |                                                          |                                                                                                |               |                                                                     | มูลค่าอย<br>ต่าการเดิมหา                                                                  | รังหาริมทรัพย์<br>งง่องเพี่ยวใน | alera sole                |                                              | 0.00          | 0               |
|                                                                     |                                                          |                                                                                                |               |                                                                     | ค่าซื้อสินค้าพ่                                                                           | รีกบริการใบปร                   | CINE.                     |                                              | 0.0           | 0               |
|                                                                     |                                                          |                                                                                                |               |                                                                     | อื่นๆ                                                                                     |                                 |                           |                                              | 100,000.0     | 0               |
|                                                                     |                                                          |                                                                                                |               |                                                                     |                                                                                           |                                 |                           |                                              |               |                 |

#### <u>เงื่อนไขการหักกองทุน ThaiESG</u>

- 1. กองทุน Thai ESG ลดหย่อนภาษีได้สูงสุดไม่เกิน 30% ของรายได้ทั้งปี
- 2. ลงทุนสูงสุดได้ไม่เกิน 100,000 บาท โดยไม่มีกำหนดเงินลงทุนขั้นต่ำ
- แต่เมื่อนับรวมกับกองทุนการออมเพื่อการเกษียณอายุอื่นๆ ก็จะลดหย่อนได้สูงสุดไม่เกิน 600,000 บาท
- 4. แนะนำว่าให้ระบุจำนวนตามจริงที่ซื้อ แต่ไม่เกิน 100,000 บาท เพื่อไม่ให้หักลดหย่อนเกินจากที่กำหนดไว้

<u>หมายเหตุ</u> : แนะนำให้ถูกก้าตรวจสอบเงื่อนไขการหักกองทุน ตามรายละเอียดด้านบนก่อน เพื่อดูว่าพนักงานจะได้ลดหย่อนจำนวน เท่าไหร่ แล้วนำมาบันทึกในโปรแกรมได้อีกครั้ง เนื่องจากโปรแกรมจะหักตามจริงจากยอดที่บันทึกไว้

<u>ข้อควรระวัง</u> : โปรแกรมจะคำนวณขอดหักลดหย่อนตามจริงที่บันทึกให้กับพนักงาน ซึ่งถ้าหากเกิน 30% จะไม่ได้ Block ไว้ให้ และ ถ้า หากบันทึกขอดเงินเกินจากที่ลดหย่อนจริง ก็อาจจะทำให้มีผลในการหักลดหย่อนเกินได้ ทั้งนี้ แนะนำให้กำนวณตรวจสอบเงินหัก ลดหย่อนเพื่อให้ตรงตามเงื่อนไขก่อน แล้วจึงนำยอดเงินไปบันทึกอีกครั้ง

### <u>ขั้นตอนการคำนวณเงินเดือน</u>

1. เลือก เมนูงานเงินเดือน -> เลือก เงิน ได้เงินหัก -> เลือก เมนูคำนวณ -> เลือก คำนวณเงินเดือน

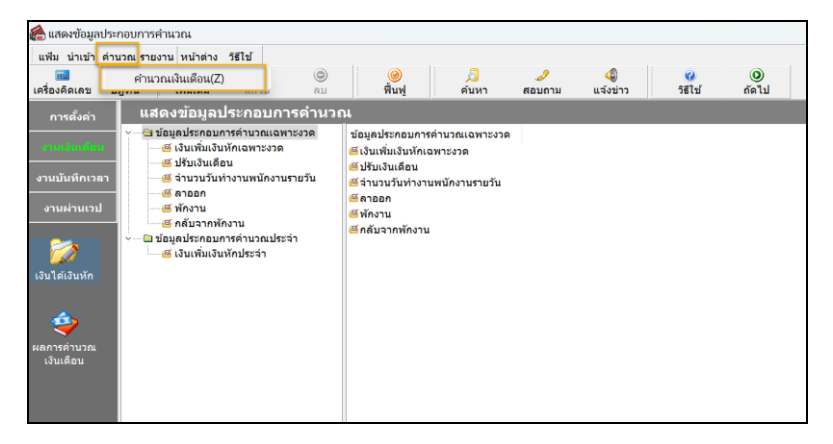

2. เลือก งวดที่ต้องการคำนวณ -> เลือก ชื่อพนักงานที่ต้องการคำนวณ (หรือคำนวณพร้อมกันก็ได้) -> แล้ว คลิกไอคอนคำนวณ

| 🚔 คำนวณเงินเดือน                                                                                                    |                          |                                                |                   |                      |              | -      |     | ×    |
|----------------------------------------------------------------------------------------------------|--------------------------|------------------------------------------------|-------------------|----------------------|--------------|--------|-----|------|
| แฟ้ม เครื่องมือ หน้าด่าง วิธีใช้                                                                                                    | ©<br>แก้ไป               | (a) (b) (c) (c) (c) (c) (c) (c) (c) (c) (c) (c | <b>ม</b><br>ค้นหา | <i>ู่ง</i><br>สอบถาม | ั<br>วิธีไป้ |        |     |      |
| 2566<br>01/2566<br>02/2566<br>03/2566<br>05/2566<br>05/2566<br>05/2566<br>05/2566<br>07/2566<br>07/27/266<br>07/27/266<br>07/27/27/27/266<br>07/27/27/27/27/27/27/27/27/27/27/27/27/27 | าหัสหหนักงาน<br>✓ 550190 | ชื่อ-นามสกุด<br>ครัฐชยา ม่วงเพชร               | ชื่อภาษาอัน       |                      |              |        |     |      |
| 🗌 ปีดงวดหลังการคำนวณ 🥃                                                                                                    | เก็บขั้นตอนการค่าเ       | นวณ                                            |                   |                      | -            | ้ดำนวณ | ×un | เล็ก |
| 8 รายการ                                                                                                    |                          |                                                |                   |                      |              |        |     |      |

3. จะแสดงหน้าจอว่าคำนวณเรียบร้อยแล้ว

| 🙈 คำนวณเงินเดือน                                                                                                    |                                                                        |         |         |
|----------------------------------------------------------------------------------------------------|------------------------------------------------------------------------|---------|---------|
| แฟ้ม เครื่องมือ หน้าด่าง 5ธีใช้<br>เมื่ (มี<br>เครื่องคิดเลข ปฏิทิน เพิ่มเดิม                                                                                                    | (b) (b) (c) (c) (c) (c) (c) (c) (c) (c) (c) (c                         |         |         |
| <ul> <li>2566</li> <li>01/2566</li> <li>02/2566</li> <li>03/2566</li> <li>05/2566</li> <li>05/2566</li> <li>07/2566</li> <li>09/2566</li> <li>09/2566</li> <li>10/2566</li> <li>11/2566</li> <li>11/2566</li> <li>11/2566</li> <li>11/2566</li> <li>11/2566</li> <li>12/2566</li> <li>12/2566</li></ul> | รหัสพ ชื่อ-นามดกุด ชื่อภาษาอื่น<br>✓ 550 ดัฐชยา ม่วงเพษ<br>Information | ×       |         |
| 🗌 ปีดงวดหลังการคำนวณ 🥏                                                                                                    | ก็บขั้นตอนการค่านวณ                                                    | √ คำนวณ | ×ยกเล็ก |
| 8 รายการ                                                                                                    |                                                                        |         |         |

### <u>ขั้นตอนการตรวจสอบค่าลดหย่อนหลังคำนวณ</u>

 เลือก เมนูงานเงินเดือน -> เลือก ผลการคำนวณเงินเดือน -> เลือก งวดที่ต้องการตรวจสอบ -> เลือก ชื่อพนักงานที่ต้องการ ตรวจสอบ -> คลิกขวา ชื่อพนักงาน -> เลือก แสดงวิธีคำนวณภาษี

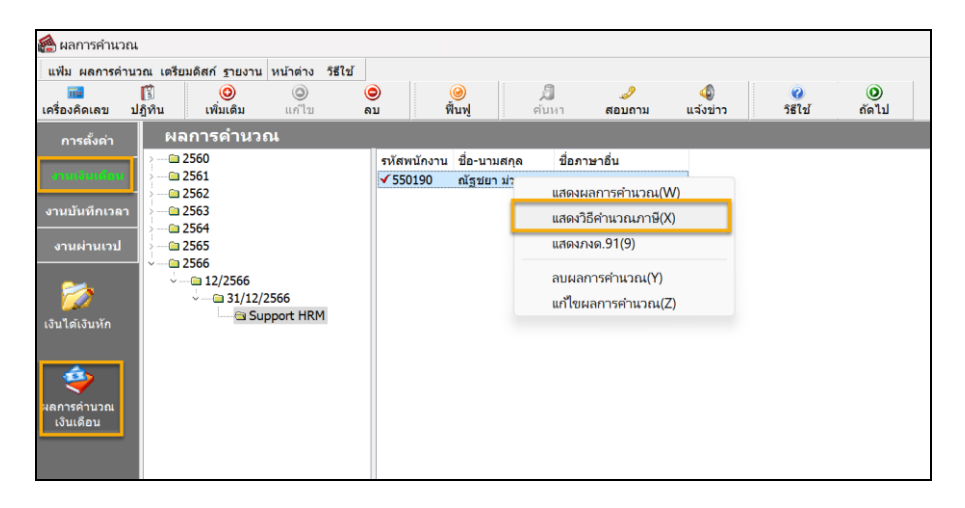

2. จะแสดงหน้าจอรายละเอียดการกำนวณภาษี ซึ่งจะเห็นว่าในช่อง ลดหย่อนอื่นๆ จะแสดงยอดเงินหักลดหย่อนที่ได้ระบุไว้

| 🉈 แสดงวิธีคำนวณภาษี- 550190 น.ส.ณัฐชยา ม่วงเพชร งวดวันที่ 31/12/2566 |               |             |  |  |  |  |  |  |
|----------------------------------------------------------------------|---------------|-------------|--|--|--|--|--|--|
| แฟ้ม หน้าด่าง วิธีใช้ 🌛 📾 🗊                                          |               |             |  |  |  |  |  |  |
| พนักงาน : 550190 น.ส.ณัฐชยา ม่วงเพชร                                 |               |             |  |  |  |  |  |  |
| อธิบาย                                                               | หัก ณ ที่จ่าย | ภงด.91      |  |  |  |  |  |  |
| เงินได้พึ่งประเมิน                                                   |               |             |  |  |  |  |  |  |
| เงินได้ตาม 40(1)/(2)ก่อนได้รับยกเว้น                                 | 65,000.00     | 65,000.00   |  |  |  |  |  |  |
| เงินได้ก่อนใช้โปรแกรม                                                | 500,000.00    | 500,000.00  |  |  |  |  |  |  |
| หักเงินได้ที่ได้รับยกเว้น                                            | 0.00          | 0.00        |  |  |  |  |  |  |
| เงินได้ตาม 40(1)/(2)หลังหักได้รับยกเว้น                              | 565,000.00    | 565,000.00  |  |  |  |  |  |  |
| หัก ค่าใช้จ่าย 40(1)/(2)                                             | 100,000.00    | 100,000.00  |  |  |  |  |  |  |
| คงเหลือหลังหักค่าใช้จ่าย                                             | 465,000.00    | 465,000.00  |  |  |  |  |  |  |
| หักลดหย่อน                                                           |               |             |  |  |  |  |  |  |
| ผู้มีเงินได้                                                         | 60,000.00     | 60,000.00   |  |  |  |  |  |  |
| คู่สมรส (ถ้ามี)                                                      | 0.00          | 0.00        |  |  |  |  |  |  |
| ค่าคลอดบุตร์                                                         | 0.00          | 0.00        |  |  |  |  |  |  |
| บุตรทั้งหมด (ถ้ามี)                                                  | 0.00          | 0.00        |  |  |  |  |  |  |
| บิดามารดาทั้งหมด (ถ้ามี)                                             | 0.00          | 0.00        |  |  |  |  |  |  |
| อุปการะเลี้ยงดูคนพิการ                                               | 0.00          | 0.00        |  |  |  |  |  |  |
| เบี้ยประกันสุขภาพบิดามารดา                                           | 0.00          | 0.00        |  |  |  |  |  |  |
| เบี้ยประกันสุขภาพบิดามารดาคู่สมรส                                    | 0.00          | 0.00        |  |  |  |  |  |  |
| เบี้ยประกันชีวิตผู้มีเงินได้                                         | 0.00          | 0.00        |  |  |  |  |  |  |
| รวมเบี้ยประกันชี้วิต (ถ้ามี)                                         | 0.00          | 0.00        |  |  |  |  |  |  |
| เบี้ยประกันชีวิตแบบบำนาญ                                             | 0.00          | 0.00        |  |  |  |  |  |  |
| เงินสะสมเข้ากองทุนสำรองเลี้ยงชีพ (ถ้ามี)                             | 0.00          | 0.00        |  |  |  |  |  |  |
| ค่าซื้อหน่วยลงทุนในกองทุนรวมเพื่อการเลี้ยงชีพ (RMF)                  | 0.00          | 0.00        |  |  |  |  |  |  |
| ค่าซื้อหน่วยลงทุนในกองทุนรวมหุ้นระยะยาว (SSF)                        | 0.00          | 0.00        |  |  |  |  |  |  |
| ดอกเบี้ยเงินภูยึมเพื่อที่อยู่อาศัย (ถ้ามี)                           | 0.00          | 0.00        |  |  |  |  |  |  |
| เงินสมาณน้ำประกับสังคม (กับมี)                                       | 275.00        | 375.00      |  |  |  |  |  |  |
| ลดหย่อนอื่นๆ                                                         | 100,000.00    | 100,000.00  |  |  |  |  |  |  |
| รวมคาลตหยอน                                                          | 100,373.00    | 100,375.00  |  |  |  |  |  |  |
| เหลือ เงินได้ก่อนหักสนับสนุนการศึกษา                                 | 304,625.00    | 304,625.00  |  |  |  |  |  |  |
| เงินสนับสนุนการศึกษา                                                 | 0.00          | 0.00        |  |  |  |  |  |  |
| เหลือ เงินได้ก่อนหักลดหย่อนเงินบริจาค                                | 304,625.00    | 304,625.00  |  |  |  |  |  |  |
| หัก ลดหย่อนบริจาค                                                    | 0.00          | 0.00        |  |  |  |  |  |  |
| เหลือ เงินได้สุทธิ                                                   | 304,625.00    | 304,625.00  |  |  |  |  |  |  |
| ภาษีทั้งปีที่คำนวณจากเงินได้สุทธิ                                    | 7,962.50      | 7,962.50    |  |  |  |  |  |  |
| ภาษีทั้งปีที่พนักงานต้องชำระเอง                                      | 7,962.50      |             |  |  |  |  |  |  |
| ภาษีที่พนักงานต้องชำระทั้งปี                                         |               | 7,962.50    |  |  |  |  |  |  |
| ภาษีพนักงานจ่ายเองก่อนงวดปัจจุบัน                                    |               | 25,000.00   |  |  |  |  |  |  |
| ภาษีที่พนักงานขำระเองงวดนี้                                          |               | 0.00        |  |  |  |  |  |  |
| ภาษีพนักงานข่าระแล้ว                                                 |               | 25,000.00   |  |  |  |  |  |  |
| ภาษีพนักงานที่ต้องชำระเพิ่ม(เกิน)                                    |               | (17,037.50) |  |  |  |  |  |  |